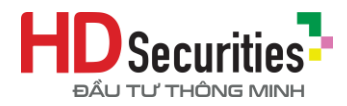

# HƯỚNG DẪN NỘP TIỀN

# VÀO TÀI KHOẢN GIAO DỊCH CHỨNG KHOÁN TẠI HDS

## Cách 1: NỘP TIỀN MẶT TẠI QUẦY GIAO DỊCH CỦA NGÂN HÀNG BẤT KÌ

**Bước 1:** Khách hàng đến điểm quầy giao dịch của các ngân hàng, lập chứng từ giao dịch (UNC/Giấy Nộp tiền) theo quy định hiện hành của từng ngân hàng.

Bước 2: Khách hàng sử dụng chỉ dẫn thanh toán như sau để thực hiện chuyển tiền:

| Thông tin<br>chuyển tiền  | Trường hợp 1: Nộp tiền mặt vào tài khoản định<br>danh (Tiền được ghi nhận vào tài khoản GDCK<br>sau 3-5 phút từ thời điểm hoàn tất giao dịch)                                                                                                    | Trường hợp 2: Nộp tiên mặt<br>thông thường vào tài khoản<br>của HDS tại các ngân hàng<br>(Tiền được ghi nhận vào tài<br>khoản GDCK sau 15-30 phút từ<br>thời điểm hoàn tất giao dịch) |
|---------------------------|----------------------------------------------------------------------------------------------------|----------------------------------------------------------------------------------------------------|
| Ngân hàng<br>hưởng        | Ngân hàng TMCP Đầu tư và Phát triển Việt Nam -<br>BIDV                                                                                                    | Chọn 1 trong số các ngân hàng<br>HDS mở tài khoản theo danh<br>sách bên dưới (*)                                                                                                    |
| Số tài khoản<br>thụ hưởng | Nhập Số tài khoản định danh chính là số tài khoản<br>giao dịch chứng khoán tại HDS (10 chữ số) và ký<br>hiệu tiểu khoản (01 chữ).<br>Cấu trúc: <b>046CxxxxxC/M hoặc 046FxxxxxC</b><br>Ví dụ: 046C123456M hoặc 046FIS1234C<br>Trong đó:<br>C: tiểu khoản thường<br>M: tiểu khoản margin | Số Tài khoản HDS mở tại các<br>ngân hàng theo danh sách bên<br>dưới (*)                                                                                                    |
| Tên người<br>thụ hưởng    | Họ và tên chủ tài khoản GDCK (viết không dấu)                                                                                                    | Tên đầy đủ hoặc tên viết tắt của<br>HDS theo danh sách bên dưới (*)                                                                                                    |
| Nội dung<br>chuyển tiền   | Tùy theo nhu cầu khách hàng                                                                                                    | <b>Bắt buộc:</b><br>HDS 046Cxxxxxx <tên chủ="" tài<br="">khoản&gt; NOP TIEN</tên>                                                                                                    |

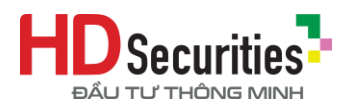

|  | hoặc                                                                                         |  |
|--|----------------------------------------------------------------------------------------------|--|
|  | HDS 046Fxxxxxx <tên chủ="" tài<br="">khoản&gt; NOP TIEN</tên>                                |  |
|  | Ví dụ:<br>HDS 046C123456 NGUYEN<br>VAN A NOP TIEN<br>HDS 046FIS1234 NGUYEN VAN<br>A NOP TIEN |  |

**Bước 3:** Giao dịch viên (GDV) tác nghiệp trên chương trình tác nghiệp của ngân hàng, hạch toán ghi Nợ tài khoản Khách hàng, ghi Có tài khoản thụ hưởng. GDV giao cho khách hàng một (01) liên chứng từ giao dịch.

Bước 4: HDS báo có vào Số TK GDCK của Khách hàng và hoàn tất giao dịch.

## Cách 2: NỘP TIỀN VÀO TÀI KHOẢN GIAO DỊCH CHỨNG KHOÁN (CHUYỀN TIỀN) QUA ỨNG DỤNG NGÂN HÀNG BẤT KÌ

### Cách 2.1. Khách hàng nhập thông tin thụ hưởng

**Bước 1:** Khách hàng truy cập vào Ứng dụng ngân hàng điện tử bất kỳ (chọn chức năng chuyển tiền nhanh 24/7 hoặc Chuyển tiền)

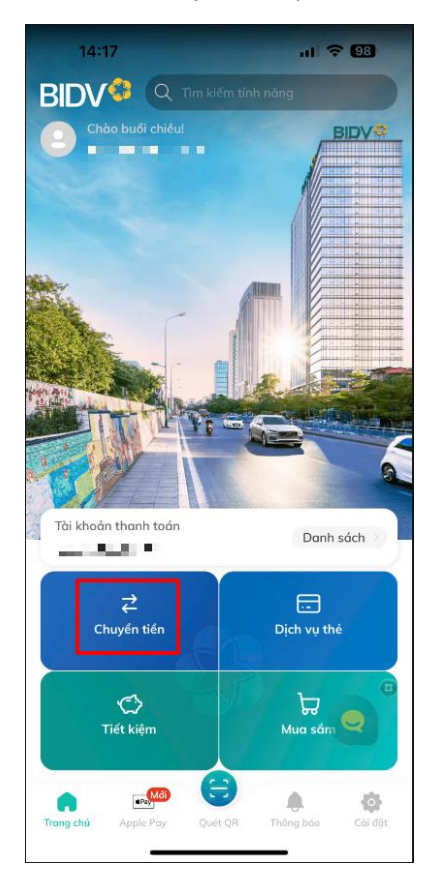

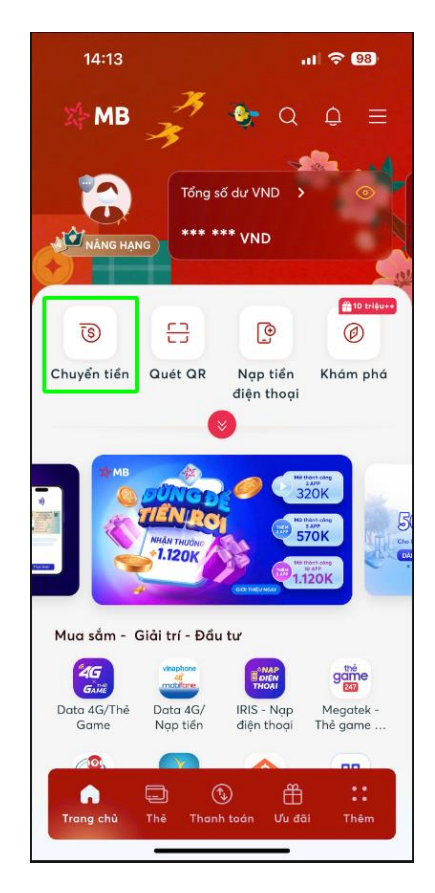

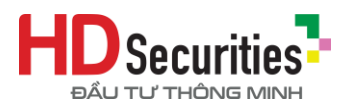

Bước 2: Khách hàng sử dụng chỉ dẫn thanh toán như sau để thực hiện chuyển tiền:

| Thông tin<br>chuyển tiền  | Trường hợp 1: Nộp tiền vào tài khoản định<br>danh (Tiền được ghi nhận vào tài khoản GDCK<br>sau 3-5 phút từ thời điểm hoàn tất giao dịch)                                                                                                    | Trường hợp 2: Nộp tiền thông<br>thường vào tài khoản của HDS<br>tại các ngân hàng (Tiền được<br>ghi nhận vào tài khoản GDCK<br>sau 15-30 phút từ thời điểm<br>hoàn tất giao dịch) |  |  |
|---------------------------|----------------------------------------------------------------------------------------------------|----------------------------------------------------------------------------------------------------|--|--|
| Ngân hàng<br>hưởng        | Ngân hàng TMCP Đầu tư và Phát triển Việt Nam -<br>BIDV                                                                                                    | Chọn 1 trong số các ngân hàng<br>HDS mở tài khoản theo danh<br>sách bên dưới (*)                                                                                                  |  |  |
| Số tài khoản<br>thụ hưởng | Nhập Số tài khoản định danh chính là số tài khoản<br>giao dịch chứng khoán tại HDS (10 chữ số) và ký<br>hiệu tiểu khoản (01 chữ).<br>Cấu trúc: <b>046CxxxxxC/M hoặc 046FIS1234C</b><br>Trong đó:<br>C: tiểu khoản thường<br>M: tiểu khoản margin<br>10:48<br>10:48<br>10:48<br>10:48<br>10:48<br>10:48<br>10:48<br>10:48<br>10:48<br>10:40<br>10:48<br>10:48<br>10:40<br>10:48<br>10:48<br>10:40<br>10:48<br>10:48<br>10:4 | Số Tài khoản HDS mở tại các<br>ngân hàng theo danh sách bên<br>dưới (*)                                                                                                    |  |  |

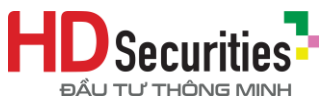

| Tên người<br>thụ hưởng  | Màn hình tự động hiển thị <b>Họ và tên chủ tài</b><br><b>khoản GDCK (</b> Khách hàng vui lòng kiểm tra đúng<br>thông tin trước khi thực hiện các thao tác tiếp theo) | Màn hình tự động hiển thị tên<br>người thụ hưởng như danh sách<br>bên dưới (*) <i>(Khách hàng vui</i><br>lòng kiểm tra đúng thông tin trước<br>khi thực hiện các thao tác tiếp<br>theo) |
|-------------------------|----------------------------------------------------------------------------------------------------|----------------------------------------------------------------------------------------------------|
|                         | Tùy theo nhu cầu khách hàng                                                                                                    |                                                                                                    |
| Nội dung<br>chuyển tiền | 14:38 III P ID   C Thông tin giao dịch   IIIIIIIIIIIIIIIIIIIIIIIIIIIIIIIIIIII                                                                                        | <b>Bắt buộc:</b><br>HDS 046Cxxxxxx <tên chủ="" tài<br="">khoản&gt; NOP TIEN<br/>hoặc<br/>HDS 046Fxxxxxx <tên chủ="" tài<br="">khoản&gt; NOP TIEN<br/>Ví dụ:</tên></tên>                 |
|                         | G<br>Tiếp tục                                                                                                    | HDS 046C123456 NGUYEN<br>VAN A NOP TIEN<br>HDS 046FIS1234 NGUYEN VAN<br>A NOP TIEN                                                                                                    |

Bước 3: Khách hàng thực hiện các thao tác tiếp theo để hoàn tất quá trình nộp tiền.

**Bước 4**: Sau khi nhận được tiền từ Ngân hàng, HDS báo có vào Số TK GDCK của Khách hàng và hoàn tất giao dịch.

#### Cách 2.2. Khách hàng quét mã QR nộp tiền vào tài khoản định danh

Bước 1: Đăng nhập vào trang web https://online.hdbs.vn -> Tiện ích -> Nộp tiền hoặc app HDS

Trade -> Menu -> Giao dịch -> Nộp tiền

Bước 2: Kiểm tra Ngân hàng thụ hưởng mặc định là BIDV

- Bước 3: Chọn Tiểu khoản nhận tiền
- Bước 4: Nhập số tiền cần nộp

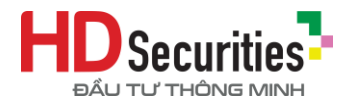

#### Bước 5: Click "Tạo mã QR"

| Nộp tiền                                                                                                    |                                                                       |                                                                      |  |
|----------------------------------------------------------------------------------------------------|-----------------------------------------------------------------------|----------------------------------------------------------------------|--|
| Ngân hàng thụ hưởng                                                                                                    | BIDV - Ngân hàng TMCP Đầu tư và Phát triển Việt Nam 🗸 🗸               |                                                                      |  |
| Tiểu khoản nhận tiền                                                                                                    | Cash. 046C123456C - NGUYEN VAN A                                      |                                                                      |  |
| Tên TK thụ hưởng                                                                                                    | NGUYEN VAN A                                                          | 国家教育改善国                                                              |  |
| Số TK thụ hưởng                                                                                                    | 046C123456C                                                           |                                                                      |  |
| Số tiền nộp                                                                                                    | 8,386                                                                 | 26 - C 🔐 🖓 🖓                                                         |  |
| Nội dung nộp tiền                                                                                                    | HDS 046C123456C NGUYEN VAN A NOP TIEN                                 |                                                                      |  |
|                                                                                                    | Tạo mã QR                                                             | Inapas 247 BIDV<br>NGUYEN VAN A<br>046C123456C<br>S6 tien: 8,386 VND |  |
|                                                                                                    |                                                                       | Mã QR sẽ hết hạn sau 04 phút 27 giây                                 |  |
| Lưu ý:                                                                                                    |                                                                       |                                                                      |  |
| - Phí nộp tiền/chuyển khoản theo quy định của các Ngân hàng.                                                                                                    |                                                                       |                                                                      |  |
| - Thời gian nộp tiền/chuyển khoản tốt nhất là từ 8h00 đến 16h00. Các giao dịch được khởi tạo sau giờ làm việc sẽ được xử lý vào ngày làm việc tiếp theo.<br>Thời điểm HDS hạch toán tiền vào tài khoản chứng khoán là cơ sở cho việc tính toán lãi vay lãi tiền gửi trên tài khoản của Quý khách. |                                                                       |                                                                      |  |
| Quứ khách vui lòng kiểm                                                                                                    | tra thâng tin cá nhân nài dung chuyển tiến trước khi tiến hành giao d | ich trần ứng dụng ngân bàng                                          |  |

#### Bước 6: Tiến hành nộp tiền:

- Cách (1): Scan mã QR code bằng ứng dụng giao dịch tiền (ứng dụng ngân hàng, MoMo, Zalopay, VNpay...). Sau khi kiểm tra lại thông tin tài khoản thụ hưởng, số tài khoản thụ hưởng và nội dung chuyển tiền hiển thị trên ứng dụng, Quý Khách có thể tiến hành chuyển tiền.
- Cách (2): Sao chép số tài khoản thụ hưởng, nội dung chuyển tiền, số tiền và tiến hành chuyển tiền bằng ứng dụng giao dịch tiền (ứng dụng ngân hàng, MoMo, Zalopay, VNpay...)

## \*Vui lòng kiểm tra lại thông tin cá nhân, thông tin thụ hưởng, nội dung chuyển tiền trước khi tiến hành giao dịch.

**Bước 7**: Sau khi nhận được tiền từ Ngân hàng, HDS báo có vào Số TK GDCK của Khách hàng và hoàn tất giao dịch.

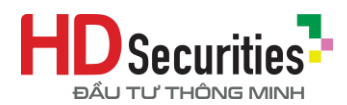

# ✤ DANH SÁCH TÀI KHOẢN CỦA HDS TẠI CÁC NGÂN HÀNG

| Tên người<br>thụ hưởng | Số tài khoản<br>thụ hưởng | Tên viết tắt<br>ngân hàng | Ngân hàng hưởng       | Chi nhánh  |
|------------------------|---------------------------|---------------------------|-----------------------|------------|
|                        |                           |                           |                       |            |
| HDS                    | 168704070000297           | HDBANK                    | Ngân hàng TMCP        | Nguyễn     |
| 1120                   | 100704070000237           |                           | Phát triển TP.HCM     | Đình Chiểu |
|                        |                           |                           |                       |            |
| CONG TY CO             |                           |                           | Ngân bàng TMCP        |            |
| PHAN CHUNG             | 0371003704388             | VIETCOMBANK               |                       | Tân Định   |
| KHOAN HD               |                           |                           | Ngoại Thường Việt Nam |            |
|                        |                           |                           |                       |            |
| CONG TY CO             |                           |                           | Ngân hàng TMCP        | Nom Kỳ     |
| PHAN CHUNG             | 11910000103037            | BIDV                      | Đầu tư và Phát triển  |            |
| KHOAN HD               |                           |                           | Việt Nam              | Khởi Nghĩa |
|                        |                           |                           |                       |            |
| CONG TY CO             |                           |                           | Ngân hàng TMCP        |            |
| PHAN CHUNG             | 21610001277979            | BIDV                      | Đầu tư và Phát triển  | Đống Đa    |
| KHOAN HD               |                           |                           | Việt Nam              |            |
|                        |                           |                           |                       |            |

- Kính chúc Quý khách hàng đầu tư hiệu quả -